## **AutoBiz StartUp Manual**

オートビズ 基本設定マニュアル

## 目次

| シナリオ、設定手順について                  | $\dots 2$ |
|--------------------------------|-----------|
| 1. シナリオ名の設定                    | 3         |
| 2.「登録ページ作成」で登録フォームを作成          | 5         |
| 3.「完了ページ作成」で、登録完了後、解除完了後ページの設定 | 10        |
| 4.「配信文作成」で配信文を設定               | 12        |
| おまけ. ステップメールの設定例               | 188       |

# オートビズ基本設定動画マニュアル

https://www.youtube.com/playlist?list=PLP9zihDRraN\_s2re9oTMg5zwC9BqcqhvD

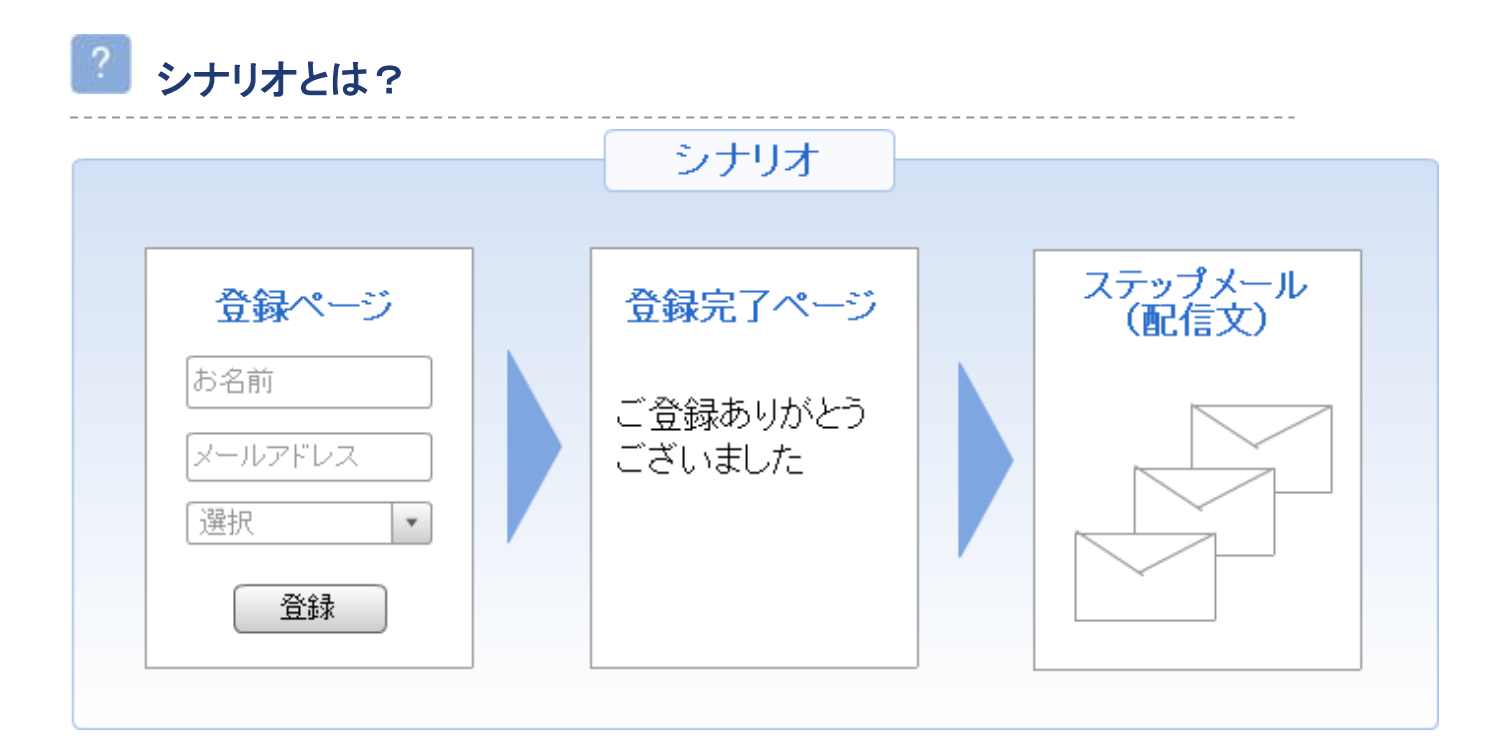

シナリオとは、

- ・登録ページ(お客様が登録するフォームのページ)
- ・登録完了ページ(フォームからの登録後に表示されるページ)
- ・複数の配信文(ステップメール)

のまとまりを言います。

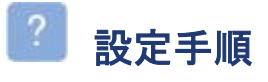

以下の手順でオートビズの設定をします。

| ステップ1        | ステップ2        | ステップ3       | ステップ4        |
|--------------|--------------|-------------|--------------|
| シナリオ名の設定     | 登録ページ作成      | 完了ページ作成     | 配信文作成        |
| シナリオに管理しやすい名 | 名前やメールアドレスを入 | 登録後、配信解除後に表 | 差出人の設定や配信文(ス |
| 前をつける        | 力いただくフォームを作る | 示されるページを作る  | テップメール)を作成する |

# 1. シナリオ名の設定

「シナリオ管理メニュー」で、シナリオ名を設定します。

# 🎩 設定画面を開く

シナリオ名を設定する画面を開きます。

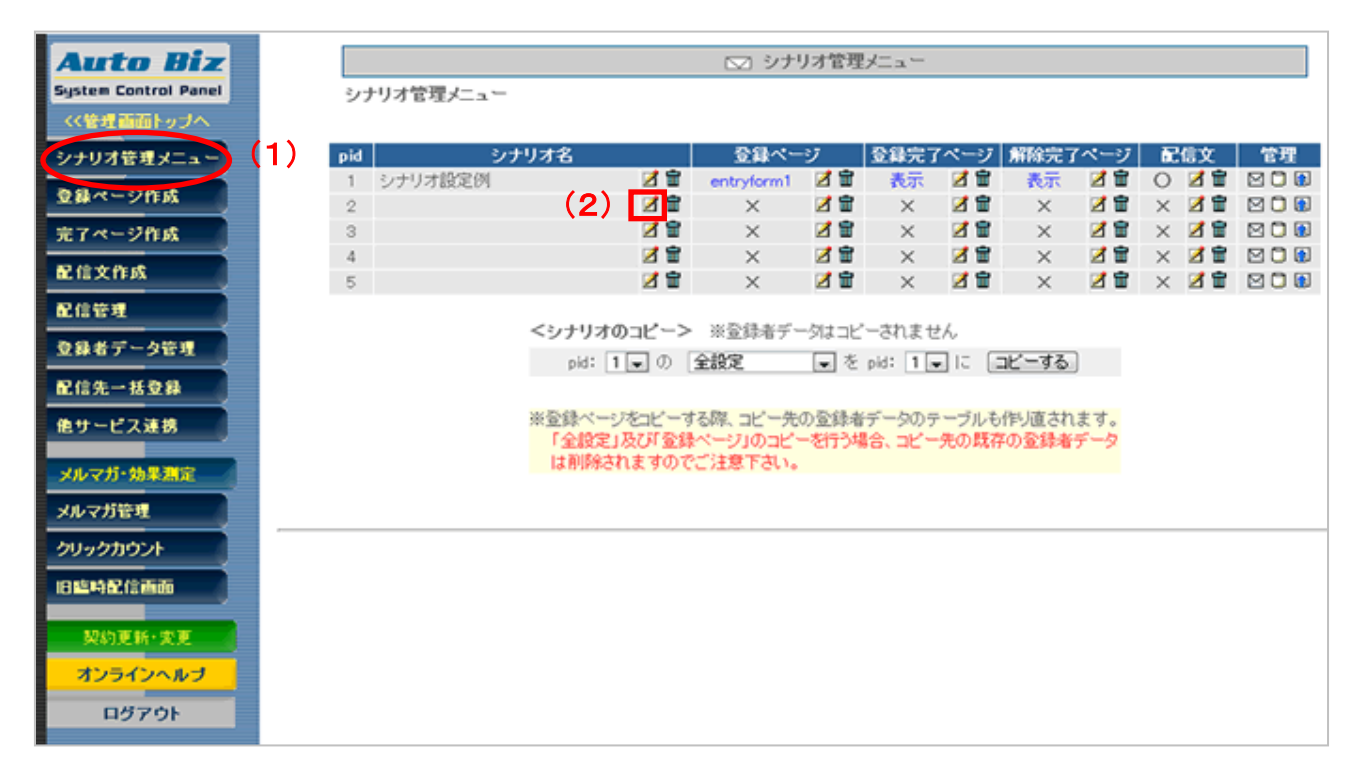

-----

#### 【(2)の拡大図】

| pid | シナリオ名       | - ^ 録金     | ジ   | 登錄完了 | ページ | 解除完了 | ページ | Ē. | 信文  | 管理    |
|-----|-------------|------------|-----|------|-----|------|-----|----|-----|-------|
| 1   | シナリオ設定例 🗾 👕 | entryform1 | 🗹 🖀 | 表示   | 🗹 🖀 | 表示   | 🗹 🖀 | 0  | 🗹 🖀 | M 🗍 🔝 |
| 2   | 2           | ×          | 1   | ×    | 2 î | ×    | 1   | Х  | 2 î | 208   |
| 0   | 7 音         | ~          | 7 🖶 | ×    | 1 🖬 | ~    | 7 🖬 | V  | 7 🖬 |       |

(1)「シナリオ管理メニュー」をクリックし、

(2)シナリオ名の列にある、 2をクリックします。

2 シナリオ名の設定

管理しやすい(分かりやすい)シナリオ名を設定します。

| □ シナリオ管理メニュー |       |          |  |  |  |  |
|--------------|-------|----------|--|--|--|--|
|              |       |          |  |  |  |  |
| _            |       | 、ユリークの亦西 |  |  |  |  |
|              |       | シナリオ名の変更 |  |  |  |  |
|              | シナリオ名 |          |  |  |  |  |
|              |       | 変更反る     |  |  |  |  |

【シナリオ名】に新しいシナリオ名を入力し、「変更」ボタンをクリックします。 シナリオ管理メニューに表示されるものなので、管理しやすい名前にすることをオススメします。

| <シナリオ名の例>  |             |                |
|------------|-------------|----------------|
| 00メールセミナー  | 【カード】注文フォーム | 〇〇資料請求フォーム     |
| お問い合わせフォーム | 【振込】注文フォーム  | 121026 セミナー申込み |

「登録ページ作成」メニューで、名前やメールアドレス等を登録してもらう登録フォームを作成します。 登録フォームを作成すると、ページも作成されます。

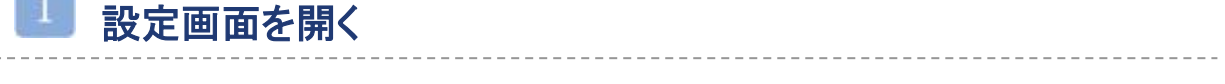

登録ページを設定するための画面を開きます。

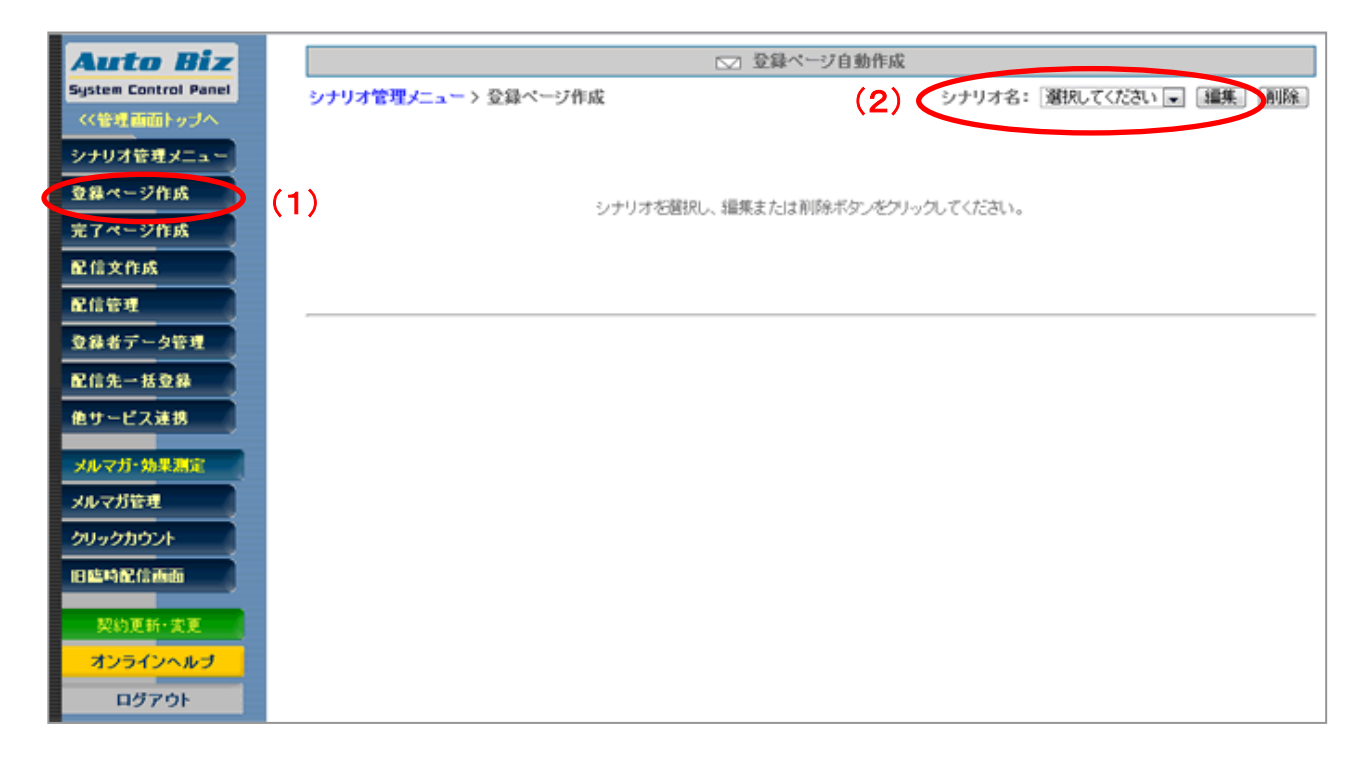

(1)「登録ページ作成」メニューをクリックし、

(2)シナリオを選択し、「編集」ボタンをクリックします。

22 フォームタイトルの設定

フォームのタイトルを設定します。

| <u>.</u> | <b>↓</b> ページ | 確認ページはこち                  | 56^           |          |
|----------|--------------|---------------------------|---------------|----------|
|          |              | <u>登録フォームデザイン</u>         | ※未登録          |          |
| フォームタイトル | お申し込みフォーム    | (文字色: <mark>666666</mark> | 背景色: E5E5E5 ) |          |
| PC       | スマートフォン      |                           |               | フォームタイトル |
| フォーム全体   | 余白:3         | 線の幅:1                     | 線の色: AAAAAA   |          |
| 項目名欄     | 中語: 120      | 文字色: <mark>6666666</mark> | 背景色: F2F2F2   | 項目名入力部品  |
| 入力部品欄    | 寺語: 400      | 文字色: 6666666 <b>?</b>     | 背景色:FAFAFA    |          |

\_ \_ \_ \_ \_ \_ \_

何の登録フォームか分かるように、簡潔な名前をつけます。

| <フォームタイトルの例>       |                     |
|--------------------|---------------------|
| 〇〇メールセミナーお申し込みフォーム | 〇〇資料ご請求フォーム         |
| お問い合わせフォーム         | 10/26 セミナーお申し込みフォーム |

# 3 入力項目の追加について

お客様に入力していただくフォームの項目を設定します。

#### ※2013年8月8日以降に作成したシナリオでは、【お名前】と【メールアドレス】の入力項目が

#### 自動的にセットされています。

# 登録項目に【お名前】と【メールアドレス】が必要な場合

【お名前】と【メールアドレス】だけの登録フォームをご利用の場合はそのまま 💙 へお進みください。

項目の並び替え

3 ▼ 番目に 項目追加 )

|           | 項目の設定   |                 |                    |  |        |        |
|-----------|---------|-----------------|--------------------|--|--------|--------|
| 項目名       | name属性  | type属性 ・ size属性 | value属性([規定値]、リスト) |  | 必<br>須 | 削<br>除 |
| 1 お名前     | name1 💌 | ─行テキスト 💌 30     |                    |  |        |        |
| 2 メールアドレス | email 💌 | ─行テキスト 💌 30     |                    |  |        |        |
|           |         |                 |                    |  |        |        |

[登録/削除] [ブレビュー] [HTML記述例]

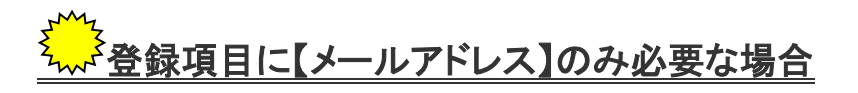

【お名前】の項目が不要な場合は「削除」にチェックを入れしつへお進みください。

| 項目の並び替え   |         |                 |                    | 3 ▼番目に 項 | 目追加    | 0  |  |  |  |
|-----------|---------|-----------------|--------------------|----------|--------|----|--|--|--|
|           | 項目の設定   |                 |                    |          |        |    |  |  |  |
| 項目名       | name属性  | type属性 ・ size属性 | value属性([規定値]、リスト) |          | 必<br>須 | 削除 |  |  |  |
| 1 お名前     | name1 💌 | ─行テキスト 💌 30     |                    |          |        |    |  |  |  |
| 2 メールアドレス | email 💌 | ─行テキスト 💌 30     |                    |          |        |    |  |  |  |
|           |         | ● 登録/削除 ● ブレ    | ビュー)「HTML記述例」      |          |        |    |  |  |  |

# 💭 【お名前】【メールアドレス】ほか、複数の登録項目が必要な場合

【お名前】と【メールアドレス】以外に入力項目が必要な場合は 追加したい箇所の「〇番目」を指定し、「項目追加」ボタンをクリックしてください。

| 項目の並び替え   |         |                 |                  | $\langle$ | 3▼番目に 項 | 目追加    |        |
|-----------|---------|-----------------|------------------|-----------|---------|--------|--------|
|           |         |                 | 項目の設定            |           |         |        |        |
| 項目名       | name属性  | type属性 ・ size属性 | value属性([規定値]、リス | २२२ व.    | メント     | 必<br>須 | 削<br>除 |
| 1 お名前     | name1 💌 | ─行テキスト 💌 3      | 30               |           |         |        |        |
| 2 メールアドレス | email 💌 | ─行テキスト 💌 3      | 30               |           |         |        |        |
|           |         | 登録/削除           | プレビュー HTML記述例    |           |         |        |        |

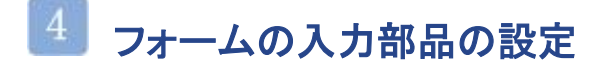

テキスト入力欄やチェックボックスなど、入力部品を設定します。

| 項目の並び替え 5 東 番目に 項目追加 |            |             |             |                    |  |    |    |  |  |
|----------------------|------------|-------------|-------------|--------------------|--|----|----|--|--|
|                      | 項目の設定 ※未登録 |             |             |                    |  |    |    |  |  |
| 項目名                  | name属性     | ype属性 · siz | e属性         | value漏性([規定値]、リスト) |  | 必須 | 削除 |  |  |
| 1 お名前(姓)             | name1 💌    | 一行テキスト      | <b>v</b> 30 | [                  |  |    |    |  |  |
| 2 お名前(名)             | name2 💌    | 一行テキスト      | • 30        | [                  |  | V  |    |  |  |
| 3 性別                 | fld1 💌     | ラジオボタン      |             | 男性,女性              |  |    |    |  |  |
| 4 メールアドレン            | র email 💌  | 一行テキスト      | <b>v</b> 30 |                    |  |    |    |  |  |

# 【項目名】

名前、メールアドレスなどの項目名を入力します。

### 【name 属性】

名前入力欄に name1、name2、メールアドレス入力欄に email を設定します。

それ以外の項目には、fld や long を設定します。

(通常は fld、文字を沢山入力いただく場合は long を設定)

### 【type 属性】

テキスト入力欄やチェックボックスなど、入力部品の種類を設定します。

▼type 属性について

→http://powerbiz.jp/abiz/word/archives/92/

## 【value 属性】

チェックボックスやラジオボタンなどの選択肢を設定します。

#### ラジオボタンやチェックボックスの設定について

value 属性設定欄に選択肢を半角カンマ「,」で区切って入力します。 区切りを半角セミコロン「;」にすると、そこで改行されます。

| ŧ | 國味 | fb2                                                              | 読書、スポーツ;インターネット、お菓 |
|---|----|------------------------------------------------------------------|--------------------|
|   | 趣味 | <ul> <li>□ 読書 □ スポーツ 改行される</li> <li>□ インターネット □ お菓子作り</li> </ul> |                    |

#### 【必須】

入力を必須にしたい項目にチェックを入れてください。

メールアドレスの項目は、チェックを入れなくても必須項目となります。

5 設定の登録(保存)

登録ページの設定を保存します。

| □ 登録ページ自動作成          |                       |                |                                             |  |  |
|----------------------|-----------------------|----------------|---------------------------------------------|--|--|
| シナリオ管理メニュー > 登録ページ作成 |                       | シナリオ名: メ       | ・ルセミナー 💌 編集 削除                              |  |  |
| 登録ページ                | 商物ページルナ               |                |                                             |  |  |
| 2.94                 |                       |                |                                             |  |  |
|                      | 登録フォームデ               | ジイン            |                                             |  |  |
| フォームタイトル お申し込みフォーム   | (文字色: 6666666         | 背景色: E5E5E5 )  |                                             |  |  |
| PC スマートフォン           |                       |                | フォームタイトル                                    |  |  |
| フォーム全体 余白:3          | 線の幅: 1                | 線の色: AAAAAA    |                                             |  |  |
| 項目名權 幅: 120          | 文字色: 6666666          | 背景色: F2F2F2    | 項目名 入力部品                                    |  |  |
| 入力部品欄 幅: 400         | 文字色: 6666666 <b>?</b> | 背景色: FAFAFA    |                                             |  |  |
| 項目の共存録を              |                       |                | 5 二版目に 項目追加                                 |  |  |
| A CONTRACTOR         | 項目の設定 📒               | (未 <u>登</u> 録  |                                             |  |  |
| 項目名 name属性 ty        | vpe属性 · size属性 value  | ■属性([規定値]、リスト) | <ul><li>シージント</li><li>必 前<br/>須 除</li></ul> |  |  |
| 1 お名前(姓) name1 🗨     | 一行テキスト 💌 30           |                |                                             |  |  |
| 2 お名前(名) name2 🗨     | 一行テキスト 💌 30           |                |                                             |  |  |
| 3 性別 fld1 💌          | ラジオボタン 💌 男性           | L女性            |                                             |  |  |
| 4 メールアドレス email 💌    | →行テキスト 💌 30           |                |                                             |  |  |
|                      | 〕 ルビュー                | HTML記述例        |                                             |  |  |

入力部品の設定が終わったら、「登録/削除」ボタンをクリックします。

▶ 登録ページの確認

できあがった登録ページを確認します。

| □ 登録ページ自動作成                                  |          | お申し込みフォーム |  |
|----------------------------------------------|----------|-----------|--|
|                                              | お名前(姓) ・ |           |  |
| 25.03.++. 7** 2-+++ +++ +                    | お名前(名) 🔹 |           |  |
| 豆蘇ページを作成しました。                                | 性別       | ◎ 男性 ◎ 女性 |  |
| 登録ページへのリンク                                   | メールアドレス  |           |  |
| スマートフォン用登録ページへのリンク<br>(PCでの表示は実際の表示と異なる場合があり | します)     | 2 P       |  |
| 戻る                                           |          |           |  |

「登録ページへのリンク」をクリックして確認してください。 完成した登録フォームが表示されます。

シナリオ管理メニューでも、PC 用登録ページのリンクを確認できます。(↓赤枠の部分です)

| pid | シナリオ名       | - <b>^ 録</b> 金 | ジ   | 登錄完了 | ページ                                     | 解除完了 | ベージ | - EC 1 | 信文      | 管理  |
|-----|-------------|----------------|-----|------|-----------------------------------------|------|-----|--------|---------|-----|
| 1   | シナリオ設定例 🗹 🖥 | entryform1     | 🗹 🖀 | 表示   | 2 🖀                                     | 表示   | 🗹 🗑 | 0      | 1       | 200 |
| 2   | メールセミナー 🛛 🖬 | entryform2     | 28  | ×    | 28                                      | ×    | 28  | ×      | 38      | 208 |
| -   |             |                |     |      | - · · · · · · · · · · · · · · · · · · · |      |     |        | · · · · |     |

# 3. 「完了ページ作成」で、登録完了後、解除完了後ページの設定

「完了ページ作成」メニューで、フォームからの登録完了後やメール解除後に表示させる、完了ページを 設定します。

※2013年9月18日以降に作成した登録完了ページはシナリオを作成すると同時にセットされます。

# 「登録完了ページ」の設定

フォームからの登録後に表示される、登録完了ページを設定します。

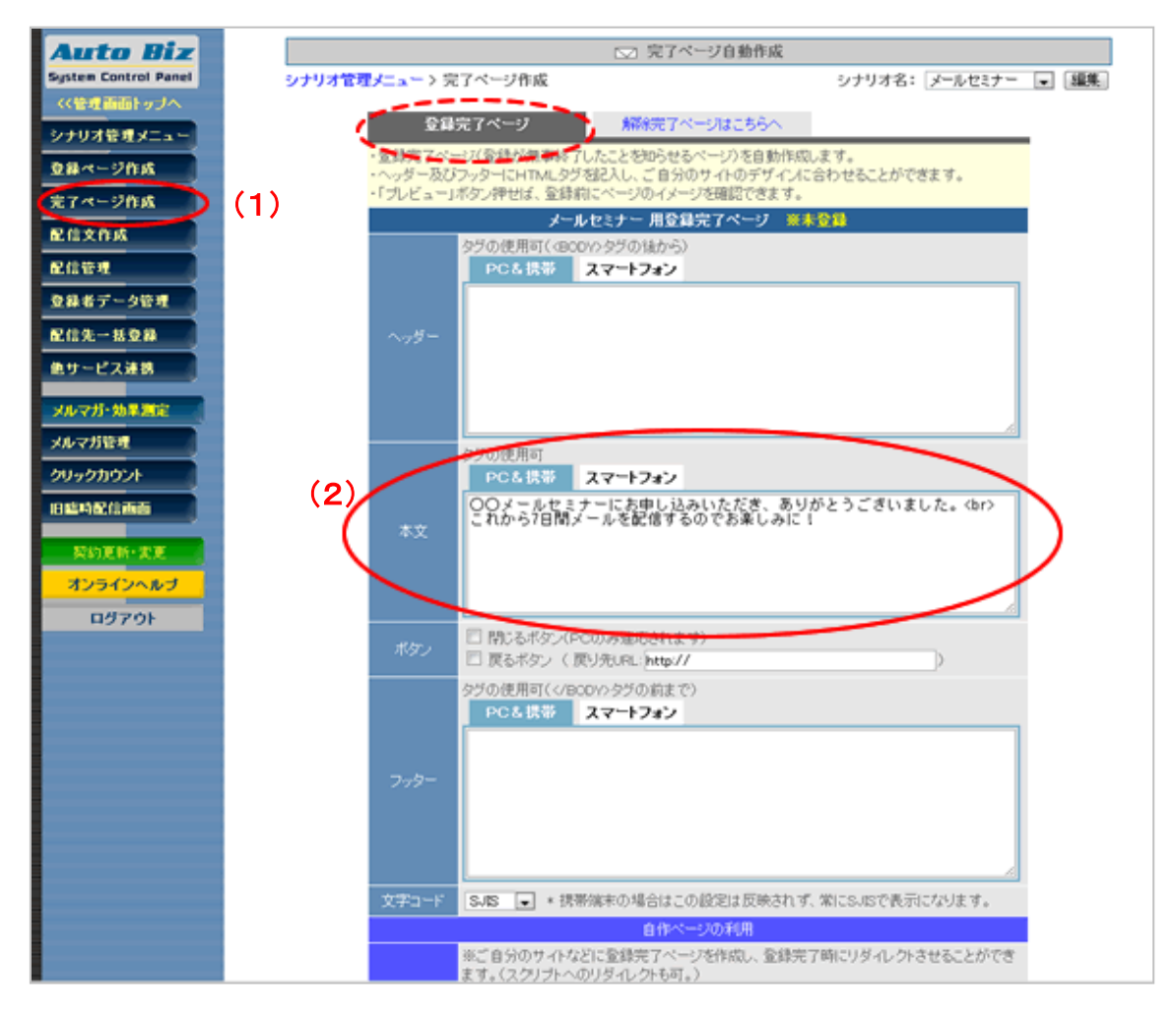

(1)「完了ページ作成」メニューをクリックし、

(2)【本文】に、フォームからの登録完了後に表示したいメッセージを入力します。 メッセージの中に改行を入れる場合は、改行したいところに<br>を入力してください。

本文の入力を終えたら、登録完了ページの下にある「作成/登録」ボタンをクリックします。

#### <登録完了ページの設定例>

〇〇メールセミナーにお申し込みいただき、ありがとうございました。 これから7日間メールを配信するのでお楽しみに! 「解除完了ページ」の設定

配信解除 URL をクリックした後に表示される、解除完了ページを設定します。

※2013年9月18日以降に作成した解除完了ページはシナリオを作成すると同時にセットされます。

| 登録完了ページはこちらへ                                                                                  | 解除完了ページ (1)                                                                    |
|-----------------------------------------------------------------------------------------------|--------------------------------------------------------------------------------|
| <ul> <li>・解除完了ページ(解除が無事終了)</li> <li>・ヘッダー及びフッターにHTMLタジ</li> <li>・「ブレビュー」ボタン押せば、登録前</li> </ul> | したことをからせる・・シアを目動作成します。<br>超2入し、ご自分のサイトのデザインに合わせることができます。<br>にページのイメージを確認できます。  |
| メール                                                                                           | セミナー 用解除完了ページ ※未登録                                                             |
| タグの使用可(4800<br>PC& 携帯                                                                         | い タグの 後から)<br>スマートフォン                                                          |
| ~ <i></i>                                                                                     |                                                                                |
| シブの使用可<br>PCを携帯                                                                               | 2                                                                              |
| メール配信の解約<br>今までご購読いた                                                                          | #を受け付けました。(br)<br>にだき、ありがとうごぎいました。                                             |
| ボタン 日 閉じるボタン(PO<br>日 戻るボタン ( 戻                                                                | Dのみ違いされます)<br>り先URL: http:// )                                                 |
| タグの使用可(PC& 携帯                                                                                 | DVO タグの前まで)<br>スマートフォン                                                         |
| 7-9-                                                                                          |                                                                                |
| 文字コード SJIS 💽 * 視帯                                                                             | 端末の場合はこの設定は反映されず、常にSJISで表示になります。                                               |
|                                                                                               | 自作ページの利用                                                                       |
| ※ご自分のサイトなど<br>ます。(スクリプトへの<br>自作ページをご利用)                                                       | に「解除完了ページを作成し、解除完了時にリダイレクトさせることができ<br>刈ダイレクトも可。)<br>される場合は、下の「自作ページを利用」をチェックし、 |

「登録完了ページ」を設定したら、

(1)「解除完了ページ」タブをクリックします。

(2)【本文】に、メール配信解除後に表示したいメッセージを入力します。 メッセージの中に改行を入れる場合は、改行したいところに<br>を入力してください。

本文の入力を終えたら、解除完了ページの下にある「作成/登録」ボタンをクリックします。

| <解除完了ページの設定例>   |               |
|-----------------|---------------|
| メール配信の解除を受け付けまし | _ <i>t</i> =。 |
| 今までご購読いただき、ありがと | うございました。      |
|                 |               |

「配信文作成」メニューで、配信文(ステップメール)やメール送信者(差出人)の設定を行います ※2013年8月8日以降に作成したシナリオでは、1通目が自動的にセットされています。

# 「基本設定」画面を開く

メールの送信者(差出人)などを設定する画面を開きます。

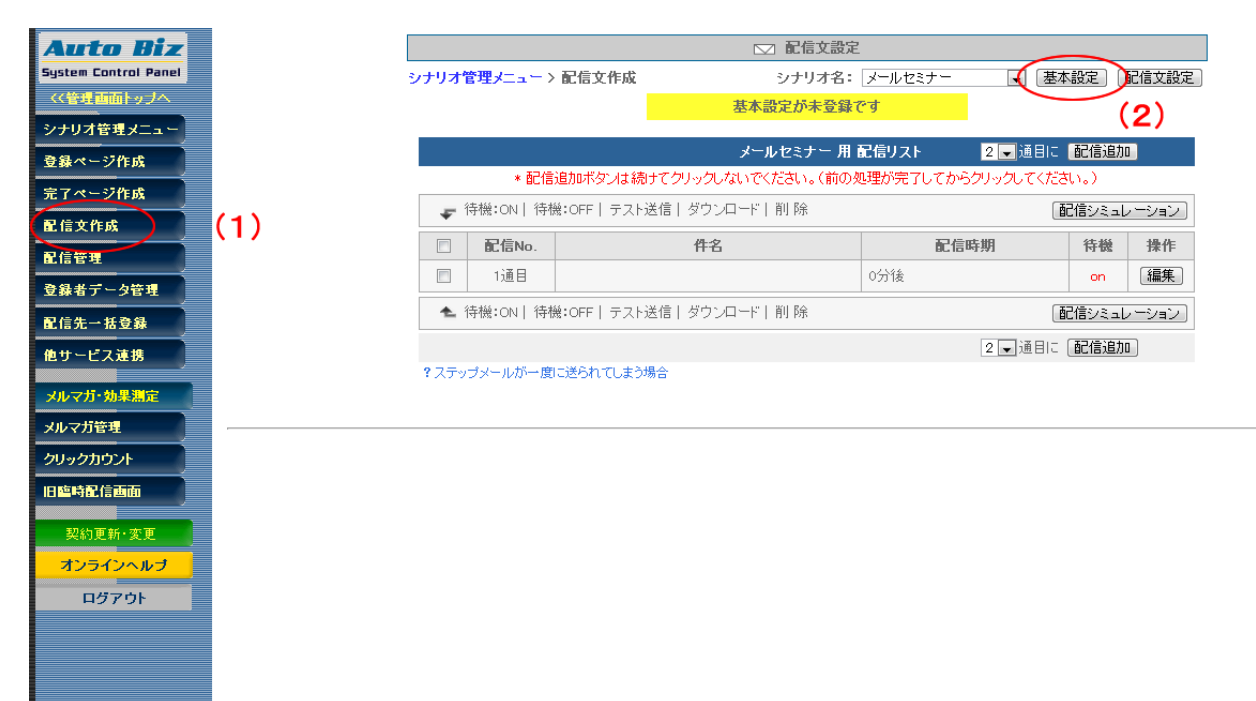

(1)「配信文作成」メニューをクリックし、

(2)「基本設定」ボタンをクリックします。

メールの送信者(差出人)や署名など、メール送信の基本設定をします。

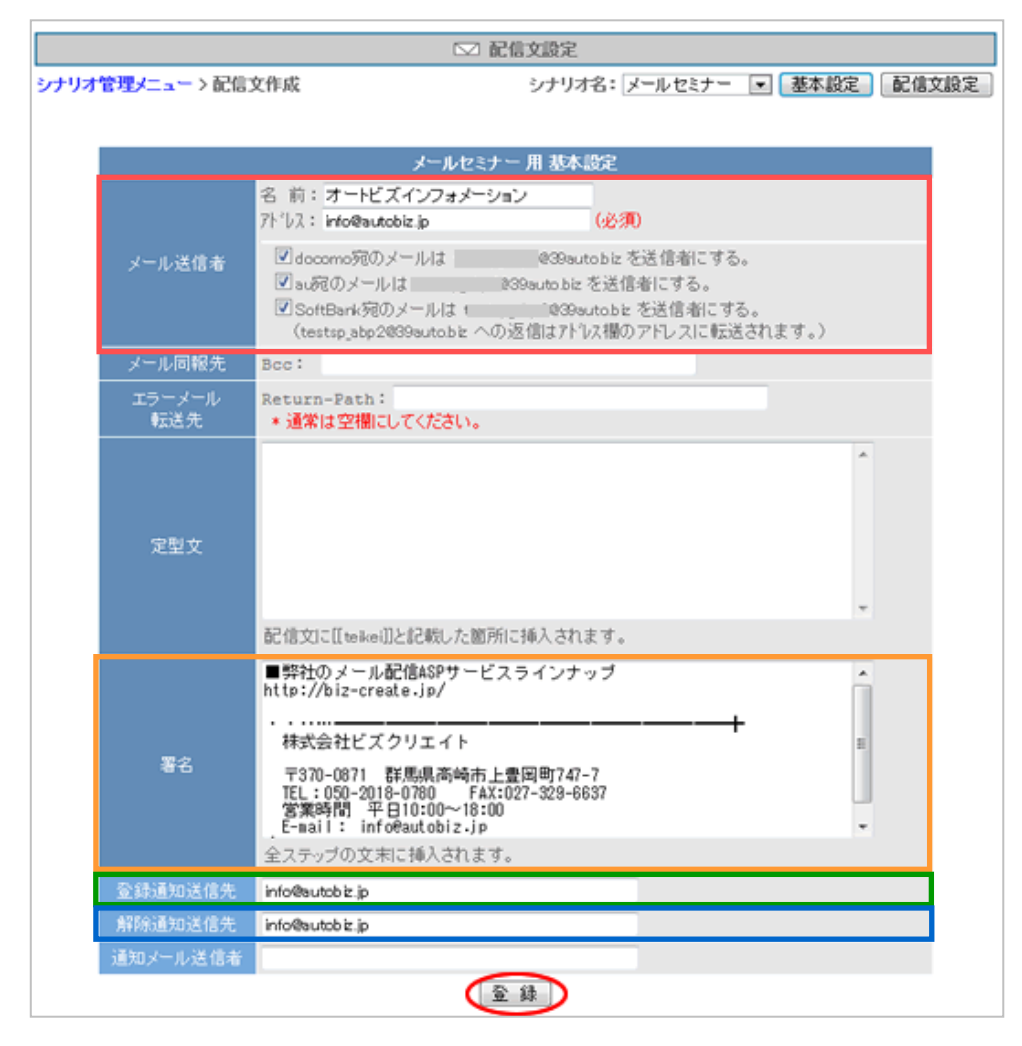

# 【メール送信者(差出人)】

メールに表示される差出人の名前とメールアドレスを設定します。

## 【署名】

メール発行者の連絡先などを設定します。

### 【登録通知】

登録があった際に通知を受け取るメールアドレスを入力します。

#### 【解除通知】

解除があった際に通知を受け取るメールアドレスを入力します。

入力を終えたら、「登録」ボタンをクリックします。

# 3 配信文(ステップメール)の設定画面を開く

配信文の設定画面を開きます。

|                  | ☑ 配信文設定                     |
|------------------|-----------------------------|
| シナリオ管理メニュー>配信文作成 | シナリオ名: メールセミナー 💌 基本設定 配信文設定 |
|                  | 基本設定を登録しました。                |
|                  | 戻る                          |
|                  |                             |

基本設定の登録が終わったら、「配信文設定」ボタンをクリックしてください。

# 4 配信文の編集画面を開く

|     |                                                    | メールセミナー 用配 | 信リスト 2三通目に | 配信追加    |  |  |
|-----|----------------------------------------------------|------------|------------|---------|--|--|
|     | * 配信追加ボタンは続けてクリックしないでください。(前の処理が完了してからクリックしてください。) |            |            |         |  |  |
| 🗣 İ | ☞ 待機:ON   待機:OFF   テスト送信   ダウンロード   削除             |            |            |         |  |  |
|     | 配信No.                                              | 件名         | 配信時期       | 待機 操作   |  |  |
|     | 1通目                                                |            | 0分後        | on 【編集】 |  |  |

「編集」ボタンをクリックします

5 配信文の編集

件名や本文、ステップメールを配信するタイミングを設定します。

|            |                                                       | メールセミナー 用                                                                                                    | 配信リスト     | 5 🖵 通目に   | 配信追加   | ]    |
|------------|-------------------------------------------------------|----------------------------------------------------------------------------------------------------|-----------|-----------|--------|------|
| •          | 配信追加书外                                                | ソは続けてクリックしないでください。(前(                                                                                                    | の処理が完了して: | からクリックしてく | ださい。)  |      |
| ☞ 待機:0     | N   待機:OFF                                            | テスト送信   ダウンロード   削 除                                                                                                    |           | [         | 配信シミュレ | ーション |
| 同 配付       | No.                                                   | 件名                                                                                                    | 配         | 信時期       | 待機     | 操作   |
|            |                                                       | 1 通目                                                                                                    |           |           |        | X    |
| 伴名         | メールセミナ                                                | ーにお申し込みいただき、ありがとうごさ                                                                                                    | います。      |           |        |      |
| * <b>文</b> | [[name1]]<br>ビズクリエ<br>このりがこう<br>あり<br>い下、ご入<br>       | [[name2]]さま<br>:イトです。<br>- ールセミナーにお申し込みいただき<br>こざいました。<br>.カいただき情報を記載いたします。<br>                                                 | <u>*</u>  |           |        |      |
| 配信時期       | <ul> <li>☑ オブトアウ<br/>差込項目:</li> <li>□問題で指定</li> </ul> | 小の挿入<br>・ 挿入<br>・ 登録から 0 分 ・ 後                                                                                                  |           |           |        | 寺機   |
|            | 7                                                     | 】 <b>統</b> 登<br>】<br>」<br>】<br>二<br>)<br>二<br>、<br>二<br>、<br>二<br>、<br>二<br>、<br>二<br>、<br>二<br>、<br>二<br>、<br>、<br>、<br>、<br>、 | 906)<br>  | 送信する      |        |      |

#### ※差し込み項目について※

【件名】【本文】に、ご登録者の情報を差し込むことができます。 【本文】の下にある「差込項目」のプルダウンをご利用ください。

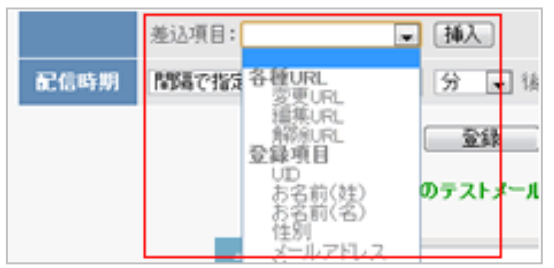

# 【件名】

メールの件名を入力します。

## 【本文】

メールの内容を入力します。

# 【オプトアウトの挿入】

オプトアウトとは、メール配信を解除することを言います。

メールの配信解除 URL を入れる方法は 2 通りあります。

(方法 1)コメント付きの配信解除 URL を入れる

【本文】の下にある「オプトアウトの挿入」にチェックを入れてください。 メール本文と署名の間に、コメントと解除 URL が挿入されます。

図オプトアウトの挿入

<【挿入されるコメントと配信解除 URL>

このメール配信を解除したい場合は下記URLより行って下さい。 http://abcsf.biz/brd/ /mail\_cancel.php?cd=

(方法2)コメント無しの配信解除 URL を入れる

【本文】で解除 URL を差し込みたい場所をクリック。

【差込項目】で「解除 URL」を選択し、挿入ボタンをクリックします。

| 差込項目: | Ţ              | 挿入  |
|-------|----------------|-----|
| 間隔で指定 | 各種URL<br>変更URL | 分 💌 |
|       | 編集URL<br>解除URL | 管绿  |

| <【本文】に差し込まれた               |  |  |
|----------------------------|--|--|
| ↓解除はこちらから<br>[[cancelurl]] |  |  |

## 【配信時期】

ステップメールを配信するタイミング(間隔)を設定します。

例:

1 通目は「間隔で指定」を設定 →登録から0分後
 2 通目以降は「時刻で指定」を設定 →登録から〇日後の〇時

※「登録から〇日後の〇時」に送りたい場合は【時刻で指定】で設定してください (『日付で指定』と間違えやすいのでご注意ください) ▼配信時期の詳細はこちらをご覧ください

→<u>http://powerbiz.jp/abiz/kanri/stepmail/archives/271/</u>

#### 【待機】

チェックを入れると、チェックを入れたステップで配信が一時停止されます。

このステップでメールを一時停止させる必要が無い場合、「待機」のチェックボックスを外してください。 ※配信文を追加するとチェックが入っているので、通常は外してご利用ください。

|      | 差込項目: ▼ 挿入           |      |
|------|----------------------|------|
| 配信時期 | 間隔で指定 ■ 登録から 0 分 ■ 後 | □ 待機 |
|      | 登録 閉じる               |      |

設定を終えたら、「登録」ボタンをクリックします。

ステップメールを組んでいきたい場合は、ステップの追加~編集 (13ページ~16ページ)を 繰り返し行ってください。

全ての設定が終わったら、サイトやブログなどで登録フォームの URL を案内してください。 →登録フォームの URL について http://powerbiz.jp/abiz/wantto/want\_entryform/archives/43/

これで、基本的な設定は終了です。 詳しい機能や設定につきましては、オンラインヘルプ(http://powerbiz.jp/abiz/)をご覧ください。

※当マニュアルの動画説明はこちら

→ <u>https://www.youtube.com/playlist?list=PLP9zihDRraN\_s2re9oTMg5zwC9BqcqhvD</u>

#### <メールセミナーをする場合のステップメールの設定例>

| 配信No. | 件名                           | 配信時期       | 待機  |        |
|-------|------------------------------|------------|-----|--------|
| 1通目   | ○○メールセミナーにお申し込みいただき、あ<br>リーー | 0分後        | off | ←間隔で指定 |
| 2通目   | 【第一回】〇〇メールセミナー               | 1日後 08時00分 | off | ←時刻で指定 |
| 3通目   | 【第二回】〇〇メールセミナー               | 2日後 08時00分 | off | ←時刻で指定 |
| 4通目   | 【第三回】〇〇メールセミナー               | 3日後 00時00分 | off | ←時刻で指定 |

- 1通目(登録から0分後):〇〇メールセミナーにお申し込みいただき、ありがとうございました。
- 2通目(登録から1日後の〇時):【第一回】〇〇メールセミナー
- 3通目(登録から2日後の〇時):【第二回】〇〇メールセミナー
- 4通目(登録から3日後の〇時):【第三回】〇〇メールセミナー

#### くお問い合わせフォームとして使う場合のステップメールの設定例>

| 配信No. | 件名                         | 配信時期       | 待機  |        |
|-------|----------------------------|------------|-----|--------|
| 1通目   | お問い合わせを受け付けました。            | 0分後        | off | ←間隔で指定 |
| 2通目   | 先日はお問い合わせいただき、ありがとうご<br>ざ… | 3日後 10時00分 | off | ←時刻で指定 |
| 3通目   | OOについて、他にご不明な点はありません<br>か? | 7日後 10時00分 | off | ←時刻で指定 |

1通目(登録から0分後):お問い合わせを受け付けました。

2通目(登録から3日後の〇時):先日はお問い合わせいただき、ありがとうございました。

3通目(登録から7日後の〇時):〇〇について、他にご不明な点はありませんか?

#### <資料請求フォームとして使う場合のステップメールの設定例>

| 配信No. | 件名                     | 配信時期       | 待機  |        |
|-------|------------------------|------------|-----|--------|
| 1通目   | 資料をご請求いただき、ありがとうございまし… | 0分後        | off | ←間隔で指定 |
| 2通目   | 本日、資料を発送しました。          | 0分後        | on  | ←間隔で指定 |
| 3通目   | 資料はお手元に届きましたでしょうか?     | 3日後 13時00分 | off | ←時刻で指定 |
| 4通目   | 資料をご覧いただいて、ご不明な点はありませ… | 7日後 13時00分 | off | ←時刻で指定 |

1通目(登録から0分後):資料をご請求いただき、ありがとうございました。

2 通目(登録から0分後):本日、資料を発送しました。(待機 on)

3通目(登録から3日後の〇時):資料はお手元に届きましたでしょうか?

4通目(登録から7日後の〇時):資料をご覧いただいて、ご不明な点はありませんか?

~設定例の解説~

もし、待機設定が全部「off」だった場合、

配信時期の設定を行っても資料請求を受付けてから休日をはさんでしまったりすると発送をしていないのに、決められた間隔で2通目の「発送いたしました」メールが送られてしまいます。

2 通目のステップの待機を「on」にしておくことで、メールが一時停止状態になるので、

自動でメールが送られなくなります。

資料を発送したら、2通目の配信を再開させます。それ以降のメールは自動で送られます。

●配信の流れ

1通目:登録直後に送信

2通目:配信が自動的に一時停止

Ţ

資料の発送が完了した後で「配信再開」

→配信を再開させる方法(<u>http://powerbiz.jp/abiz/wantto/want\_datachange/archives/323/</u>)

Ţ

3 通目: 発送から3日後に3 通目のステップ

4 通目:発送から7日後に4 通目のステップ